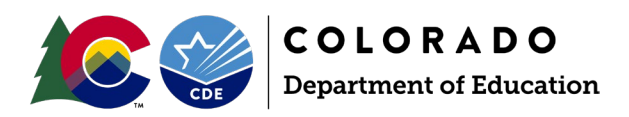

## Staff Evaluation Snapshot Collection

| ollection Steps                                                 |    |
|-----------------------------------------------------------------|----|
| ntents                                                          |    |
| rpose of Staff Evaluation Snapshot Collection                   | 2  |
| b Codes included in Staff Evaluation Collection                 | 2  |
| aluation ratings included in Staff Evaluation Collection        | 4  |
| Teachers                                                        | 4  |
| Special Service Providers                                       | 4  |
| Principal                                                       | 4  |
| erchange files required to Complete Staff Evaluation            | 4  |
| aff Profile Interchange File                                    | 4  |
| Staff Interchange Website                                       | 4  |
| rpose of Staff Evaluation Interchange file                      | 7  |
| tract Staff Evaluation Interchange file                         | 7  |
| Staff Interchange Website                                       | 7  |
| eating a Staff Evaluation Snapshot                              | 10 |
| lidating Staff Evaluation Snapshot Data                         | 11 |
| Verifying that your snapshot records are complete and accurate  | 11 |
| bmitting Staff Evaluation Snapshot Data                         | 12 |
| Final Step to get your Staff Evaluation Snapshot data submitted | 12 |

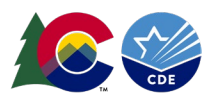

### Purpose of Staff Evaluation Snapshot Collection

The purpose of the Staff Evaluation snapshot is to obtain the final evaluation ratings for teachers, special service providers, and principals.

### Job Codes included in Staff Evaluation Collection

### PRINCIPALS

| Job<br>Code | Job Code Name                               | Job Description                                                                                                    | Staff                                          |
|-------------|---------------------------------------------|----------------------------------------------------------------------------------------------------|------------------------------------------------|
| 105         | Principal                                   | Performs the highest level of executive management functions in an<br>individual school, a group of schools or units of a school system.<br>Responsibilities include the administration of instructional programs,<br>extracurricular programs, community relations, operation of the<br>school plant and the coordination of staff and student activities.                                                                                   | Special<br>Education<br>Assignment<br>Flag = 0 |
| 106         | Assistant/Deputy/<br>Associate<br>Principal | Performs high-level executive management functions in an individual school, group of schools or units of a school system. Primary duties include but are not limited to: (1) supervising student behavior; (2) handling specific assigned duties related to school management; (3) continuing curriculum and staff development; (4) working cooperatively with professional staff; and (5) providing leadership in the instructional program. | Special<br>Education<br>Assignment<br>Flag = 0 |

### TEACHERS, CLASSROOM INSTRUCTION

| Job<br>Code | Job Code Name                 | Job Description                                                                                                    | Staff                                          |
|-------------|-------------------------------|----------------------------------------------------------------------------------------------------|------------------------------------------------|
| 201         | Teacher, Regular              | Provides learning experiences and care to students during a particular time period or in a given discipline.                      | Special<br>Education<br>Assignment<br>Flag = 0 |
| 202         | Teacher, Special<br>Education | Provides learning experiences and care to special education<br>students during a particular time period or in a given discipline. | Special<br>Education<br>Assignment<br>Flag = 1 |
| 206         | Teacher, Title I              | Provides enriched learning experiences and care to at risk students<br>during a particular time period or in a given discipline.  | Special<br>Education<br>Assignment<br>Flag = 0 |

### TEACHERS, INSTRUCTIONAL SUPPORT

| Job<br>Code | Job Code Name                 | Job Description                                                                                                    | Staff                                               |
|-------------|-------------------------------|----------------------------------------------------------------------------------------------------|-----------------------------------------------------|
| 216         | Librarian/Media<br>Consultant | Develop plans for and manage the use of teaching and learning<br>resources, including the maintenance of equipment, content<br>material, and services.                                                                                                    | Special<br>Education<br>Assignment<br>Flag = 0 or 1 |
| 222         | Reading<br>Interventionist    | Teachers who conduct assessments and provide consultative or<br>direct services (interventions and instruction) in the area of<br>reading to meet the individual needs of students through the use<br>of evidence-based practices to improve reading achievement.            | Special<br>Education<br>Assignment<br>Flag = 0 or 1 |
| 223         | Math<br>Interventionist       | Teachers who conduct assessments and provide consultative or<br>direct services (interventions and instruction) in the area of<br>mathematics to meet the individual needs of students through<br>the use of evidence-based practices to improve mathematics<br>achievement. | Special<br>Education<br>Assignment<br>Flag = 0 or 1 |

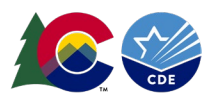

### SPECIAL SERVICE PROVIDERS, INSTRUCTIONAL SUPPORT

| Job<br>Code | Job Code Name | Job Description                                                                                                    | Staff                                               |
|-------------|---------------|----------------------------------------------------------------------------------------------------|-----------------------------------------------------|
| 211         | Counselor     | Guides individuals, families, groups, and communities by assisting<br>them in problem-solving, decision-making, discovering meaning,<br>and articulating goals related to personal, educational, and career<br>development. | Special<br>Education<br>Assignment<br>Flag = 0 or 1 |

### SPECIAL SERVICE PROVIDERS, OTHER SUPPORT SPECIAL SERVICE PROVIDERS

| Job<br>Code | Job Code Name                     | Job Description                                                                                                    | Staff                                               |
|-------------|-----------------------------------|----------------------------------------------------------------------------------------------------|-----------------------------------------------------|
| 231         | Audiologist                       | Provide services including: 1) identification of individuals with<br>hearing loss; 2) determination of the range, nature, and degree of<br>hearing loss, including referral for medical or other professional<br>attention; 3) provision of habilitating activities such as language<br>habilitation, auditory training, speech reading (lip reading),<br>hearing evaluation, and speech conservation; 4) creation and<br>administration of programs for prevention of hearing loss; 5)<br>counseling and guidance of students, parent/guardians, and<br>teachers regarding hearing loss; and 6) determination of an<br>individual's need for group and individual amplification, selecting<br>and fitting an appropriate aid, and evaluating the effectiveness of<br>amplification. | Special<br>Education<br>Assignment<br>Flag = 0 or 1 |
| 233         | School Nurse,<br>Registered Nurse | Directs school health services and provides nursing services for<br>students who are licensed and properly endorsed in accordance<br>with State Law.                                                                                                    | Special<br>Education<br>Assignment<br>Flag = 0 or 1 |
| 234         | Occupational<br>Therapist         | Provides services that address the functional needs of an<br>individual relating to self-help skills, adaptive behavior and play,<br>and sensory, motor, and postural development. These services are<br>designed to improve the individual's functional ability to perform<br>tasks in the home, school, and community settings and include: 1)<br>identification assessment and intervention; 2) adaptation of the<br>environment, and selection, design, and fabrication of assistive<br>and orthodontic devices to facilitate the development of<br>functional skills, and 3) prevention or minimization of the impact<br>of initial or future impairment, delay in development, or loss of<br>functional ability.                                                               | Special<br>Education<br>Assignment<br>Flag = 0 or 1 |
| 235         | Physical Therapist                | Performs activities including physical methods of treatment and rehabilitation without the use of drugs or surgery.                                                                                                    | Special<br>Education<br>Assignment<br>Flag = 0 or 1 |
| 236         | Psychologist                      | Evaluates and analyzes students' behavior by measuring and<br>interpreting their intellectual, emotional, and social<br>development, and diagnosing their educational and personal<br>problems.                                                                                                    | Special<br>Education<br>Assignment<br>Flag = 0 or 1 |
| 237         | Social Worker                     | Provides social services for clients who may be individuals,<br>families, groups, community organizations, or society in general.<br>Social workers help individuals increase their capacities for<br>problem solving and coping, and help obtain needed resources,<br>facilitate interactions between individuals and their<br>environments, make organizations responsible to individuals, and<br>influence social policies.                                                                                                    | Special<br>Education<br>Assignment<br>Flag = 0 or 1 |
| 238         | Speech-Language<br>Pathologist    | Diagnoses specific speech or language impairments and provides<br>speech language services for the habilitation or prevention of<br>communicative impairments and provides counseling and guidance                                                                                                    | Special<br>Education                                |

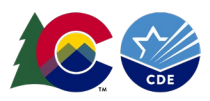

|     |                                                  | to parents, children/students, and teachers, regarding speech and language development.                                                                                                    | Assignment<br>Flag = 0 or 1                    |
|-----|--------------------------------------------------|----------------------------------------------------------------------------------------------------|------------------------------------------------|
| 242 | School Orientation<br>and Mobility<br>Specialist | A professional who specializes in teaching travel skills to visually<br>impaired persons, including the use of canes, dog guides, or<br>sophisticated electronic travel aids, as well as the sighted guide<br>technique. | Special<br>Education<br>Assignment<br>Flag = 1 |

Evaluation ratings included in Staff Evaluation Collection

#### Teachers

Teacher Overall Performance Evaluation Rating

- Teacher Quality Standard 1: Know Content
- Teacher Quality Standard 2: Establish Environment
- Teacher Quality Standard 3: Facilitate Learning
- Teacher Quality Standard 4: Professionalism

Teacher Measures of Student Learning

### Special Service Providers

Special Services Provider (SSP) Overall Performance Evaluation Rating Special Services Provider (SSP) Quality Standard 1: Professional Expertise Special Services Provider (SSP) Quality Standard 2: Learning Environment Special Services Provider (SSP) Quality Standard 3: High Quality Delivery Special Services Provider (SSP) Quality Standard 4: Professionalism Special Services Provider (SSP) Measures of Student Outcomes

### Principal

Principal Overall Performance Evaluation Rating Principal Quality Standard 1: Strategy Principal Quality Standard 2: Culture Principal Quality Standard 3: Instruction Principal Quality Standard 4: Professionalism Principal Measures of Student Learning

### Interchange files required to Complete Staff Evaluation

Staff Profile and Staff Evaluation Interchange files are required to complete the Staff Evaluation Snapshot collection. All staff in your staff profile file must have one record. The Staff Profile interchange file must be uploaded and processed first. Once your Staff Profile interchange file is uploaded and error free you will upload your Staff Evaluation interchange file. The Staff Evaluation Interchange file must contain one record for each teacher, special service provider, and principal. If a staff member has multiple assignments only report the job code and the evaluations from the category of which the staff member was evaluated by your LEA.

### Staff Profile Interchange File Staff Interchange Website

### Staff Profile File Layout

The staff profile interchange file is required for the **Staff Evaluation Snapshot**. All teachers, special service providers and principals that provided services to LEA students during the school year must be included in your staff profile in Data Pipeline to ensure they are pulled into your Staff Evaluation Snapshot. Purchased service staff are excluded from this collection (staff with an employment status of 23). Uploading updated Staff Profile interchange file throughout the school year will help LEAs capture all staff that are included in the staff evaluation collection.

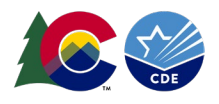

To upload Staff Profile Interchange file:

- 1. Log into Data Pipeline
- 2. File upload
- 3. Choose file type: staff profile, school year, LEA, add staff profile file, replace, submit

| May 14, 2025   07:04:37 AM |                                            |
|----------------------------|--------------------------------------------|
| - File Upload              |                                            |
| Format Checker             | - Data File Unload                         |
| 2 Data File Upload         | Bata The opload                            |
| Validation Report          |                                            |
| Batch Maintenance          |                                            |
| + Directory                | Dataset * Staff ~                          |
| + Discipline               | 4 File Type ★ Staff Profile                |
| + EDIS                     | 5 School Year * 2024-25 ~                  |
| + Non Public Schools       |                                            |
| Report Card March          | Organization/LEA "                         |
| + RITS                     | Locate File * Choose File StaffProfile.csv |
| + SBD DLM                  | Upload Type * O Append O Replace           |
| + Special Education        |                                            |
| + Staff                    | Submit                                     |
| + Student                  |                                            |

If you are updating your staff profile file with only **new records** you can use the **append upload type**. Append will only add new records, it will not update any changes you have in your file.

### Data File Upload

| Exception File     |                             |
|--------------------|-----------------------------|
| Dataset *          | Staff ~                     |
| File Type *        | Staff Profile               |
| School Year *      | 2024-25 🗸                   |
| Organization/LEA * |                             |
| Locate File *      | Choose FileStaffProfile.csv |
| Upload Type *      | Append     Replace          |
|                    | Submit                      |

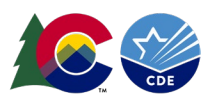

# Once the file has been uploaded and processed into Data Pipeline, you will receive an email from Data Pipeline. Check for record and error count in the email. Staff Profile: Upload File Successfully Submitted

|                                                                                            | •                                                  |    |
|--------------------------------------------------------------------------------------------|----------------------------------------------------|----|
| CDE QA <data_pipeline@cde.s< th=""><th>tate.co.us&gt;</th><th></th></data_pipeline@cde.s<> | tate.co.us>                                        |    |
| Retention Policy One-Year (1 year, 1 month)                                                | Expires                                            | 6/ |
|                                                                                            | Durante de la Dete Direlier fer Orbertuner 2024 20 |    |
| Stall Profile & Assignments and Snapshots Data Opload                                      | Processed by Data Pipeline for School year 2024-25 | 1. |
| District:                                                                                  |                                                    |    |
| File Type: Staff Demographic Information                                                   |                                                    |    |
| Submission ID: 776817                                                                      |                                                    |    |
| Date: 05/14/2025 07:03 AM                                                                  |                                                    |    |
| Collection Type: Staff Demographic Information                                             |                                                    |    |
| Name:                                                                                      |                                                    |    |
| User ID                                                                                    |                                                    |    |
| Email: g                                                                                   |                                                    |    |
| Phone: ()                                                                                  |                                                    |    |
| Beaard Count: 256                                                                          |                                                    |    |

You can also check batch maintenance in Data Pipeline to see if your file has been processed. To utilize the batch maintenance:

| CO                         | <b>COLORADO</b><br>Department of Education | Data Pipe                 | eline         |           | 4          | 1 Alexandre      |                     | alite Alera Di                                                                                                    |
|----------------------------|--------------------------------------------|---------------------------|---------------|-----------|------------|------------------|---------------------|----------------------------------------------------------------------------------------------------|
| Jan 27, 2025   09:35:30 AM |                                            | Welco                     | ome Dawna Guo | dka CDE A | dmin       |                  | н                   | ome   FAQ   Help   Cor                                                                                                    |
| - File Upload              |                                            |                           |               |           |            |                  |                     | Lo                                                                                                    |
| Format Checker             | Batch Maintenance                          |                           |               |           |            |                  |                     | -02                                                                                                    |
| Data File Upload           |                                            | 1                         |               |           |            |                  |                     |                                                                                                    |
| Validation Report          | Dataset* St                                | aff Profile & Assignments |               |           | F          | ile Type * Staff | × .                 | ichool Year * 2024-25 ¥                                                                                                    |
| Batch Maintenance          |                                            |                           |               |           |            |                  |                     |                                                                                                    |
| + Directory                | Organization/LEA *                         |                           | ~             |           | Submit     | ted By Me        |                     |                                                                                                    |
| + Discipline               |                                            |                           |               | S         | ıbmit 🗲    |                  |                     |                                                                                                    |
| + EDIS                     |                                            |                           |               | -         |            |                  |                     |                                                                                                    |
| + Non Public Schools       |                                            |                           |               |           |            |                  |                     |                                                                                                    |
| Report Card March          | Excel                                      |                           |               |           | $\bigcirc$ |                  |                     |                                                                                                    |
| + RITS                     | Select Batch ID                            | File Name                 | Record        | Errors    | Processed  | Submitted        | Submitted           | LEA                                                                                                    |
| + SBD DLM                  | 938382                                     |                           | 3688          | 0         | Yes        |                  | 01/10/2025 01:24 PM | and the second second sec |
| + Special Education        |                                            |                           |               |           |            |                  |                     |                                                                                                    |
| + Staff Profile            |                                            |                           | <b>T</b>      | -         |            | Page 1 of 1      | ≥1 25 ∨ Per Page    | Total No. of Records:                                                                                                    |
| + Student Profile          |                                            |                           | - * .         |           |            |                  |                     |                                                                                                    |
| + Summer EBT               |                                            |                           |               | Delete    | Download   |                  |                     |                                                                                                    |

Once your file has been processed, check for errors and warnings. To check for errors and warnings,

| + Directory                 | - Error Report                        |                      |
|-----------------------------|---------------------------------------|----------------------|
| + Discipline                | Enormepon                             |                      |
| + EDIS                      |                                       |                      |
| + Non Public Schools        | Dataset * Staff Profile & Assignments | File Type * Staff    |
| Report Card March           | 5 School Year * 2024-25 ✓             | 6 Organization/LEA * |
| + RITS                      | Error Type * Errors and Warnings V    | <u> </u>             |
| + SBD DLM                   |                                       | 8 Soarsh             |
| + Special Education         |                                       | Sealch               |
| + Staff Profile             |                                       |                      |
| + Student Profile           |                                       |                      |
| + Summer EBT                |                                       |                      |
| + Teacher Student Data link |                                       |                      |
| + Dataset Administration    |                                       |                      |
| - Pipeline Reports          |                                       |                      |
| 2 Error Report              |                                       |                      |
| <u> </u>                    |                                       |                      |

Error Count: 0

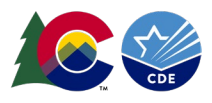

#### Clicking on view details will give you the error in detail,

| Select All   Deselect All Excel |            |            |                                                                                                    |       |  |  |  |  |
|---------------------------------|------------|------------|----------------------------------------------------------------------------------------------------|-------|--|--|--|--|
| Select                          | Error Code | Error Type | Error Message                                                                                                    | Count |  |  |  |  |
|                                 | ST314      | W          | If highest level of education is reported with codes 16, 17, 18, 19 or 20 then the subject area of degree 1 should be reported with a valid code and not 0000 or 2100 (no degree). | 1     |  |  |  |  |
| View Details                    |            |            |                                                                                                    |       |  |  |  |  |

All errors and warnings must be resolved, or staff with errors in your staff profile interchange file will not pull into your staff evaluation snapshot. Resolve the errors and repeat the upload process until your interchange file is error free. Warnings are set up to verify your data, once you have verified that your data is correct you can ignore the warnings. Warnings are also set to catch possible future snapshot errors. If your data is incorrect, please correct your errors and repeat the process of uploading your corrected staff profile file.

Error Types:

W=warning after verifying your data when your data is correct you can ignore the warning

E=all errors must be resolved

Downloading the excel file of errors click on excel.

### Purpose of Staff Evaluation Interchange file

The purpose of the Staff Interchange - Evaluation Data file is to capture and verify the final evaluation ratings of licensed staff employed at the district for the currently selected school year.

Extract Staff Evaluation Interchange file

Staff Interchange Website

### Staff Evaluation File Layout

If your LEA uses COPMS (RANDA): Extract staff evaluation interchange file from COPMS.

If your LEA uses the file template, please follow the file layout to complete the template.

If your LEA uses another staff evaluation system, extract your staff evaluation interchange file.

Upload your staff evaluation interchange file into Data Pipeline:

- 1. Log into Data Pipeline
- 2. Choose File Upload, data file upload
- 3. Choose dataset: Staff, file type: Staff Evaluation, school year, LEA, find file, Replace, submit

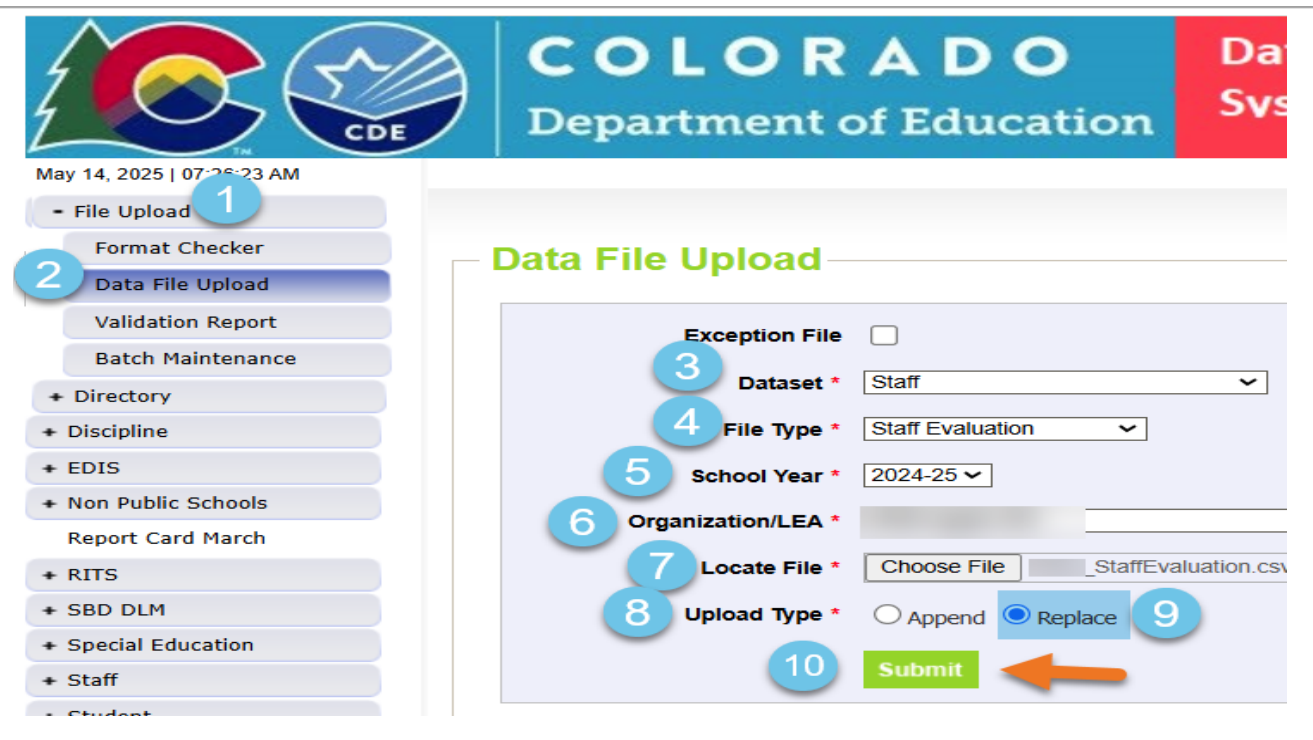

**IMPORTANT STEP IF YOUR LEA USES COPMS (RANDA)** To utilize the Data Pipeline combined extract, do not look at your staff evaluation interchange errors, instead download the Staff Evaluation combined extract from Data Pipeline. This extract has been developed by CDE to help ensure that missing data elements from your staff evaluation interchange file pulled from COPMS (RANDA) are looked up using your Human Resources snapshot and or Special Education December count snapshot data and pulled into the extract for you. The combined extract will only pull missing information from staff reported in Human Resources Snapshot and or Special Education December Count Snapshots.

To download the Staff Evaluation combined extract,

|                                | <b>COLORADO</b><br>Department of Education | Data Pipeline - Test<br>Svstem | E BANK                   | and the second             |
|--------------------------------|--------------------------------------------|--------------------------------|--------------------------|----------------------------|
| May 14, 2025   07:29:01 AM     |                                            | Welcome Dawna Gu               | udka CDE Admin           |                            |
| + File Upload                  |                                            |                                |                          |                            |
| + Directory                    | - File Extract Download                    |                                |                          |                            |
| + Discipline                   | The Extract Download                       |                                |                          |                            |
| + EDIS                         | 3 File Type * Staff Evaluation             | School Year * 2                | 2024-25 ~                | 5 Organization/LEA *       |
| + Non Public Schools           |                                            | Transa Tura                    | Draff Evolution Combined | B File Constant Tune (CEV) |
| Report Card March              | Batch ID All                               | Extract type                   | stan Evaluation Combined |                            |
| + RITS                         | Records Edited Online All Records          |                                |                          |                            |
| + SBD DLM                      | Fields marked with * are mandatory         |                                |                          | -                          |
| + Special Education<br>- Staff |                                            | 10 00                          | wnload Standard Extract  |                            |
| Status Dashboard               |                                            |                                |                          |                            |
| Add Record                     |                                            |                                |                          |                            |
| Edit Record                    |                                            |                                |                          |                            |
| Snapshot                       |                                            |                                |                          |                            |
| 2 File Extract Download        |                                            |                                |                          |                            |
|                                |                                            |                                |                          |                            |

Update any new staff members missing data elements in your staff evaluation interchange file. Your Staff Evaluation interchange file must contain all teachers, special service providers, and

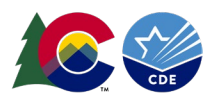

principals that provided services to your LEA students during the school year (excluding purchased service staff with an employment status of 23).

Next step is to upload the combined extract into Data Pipeline.

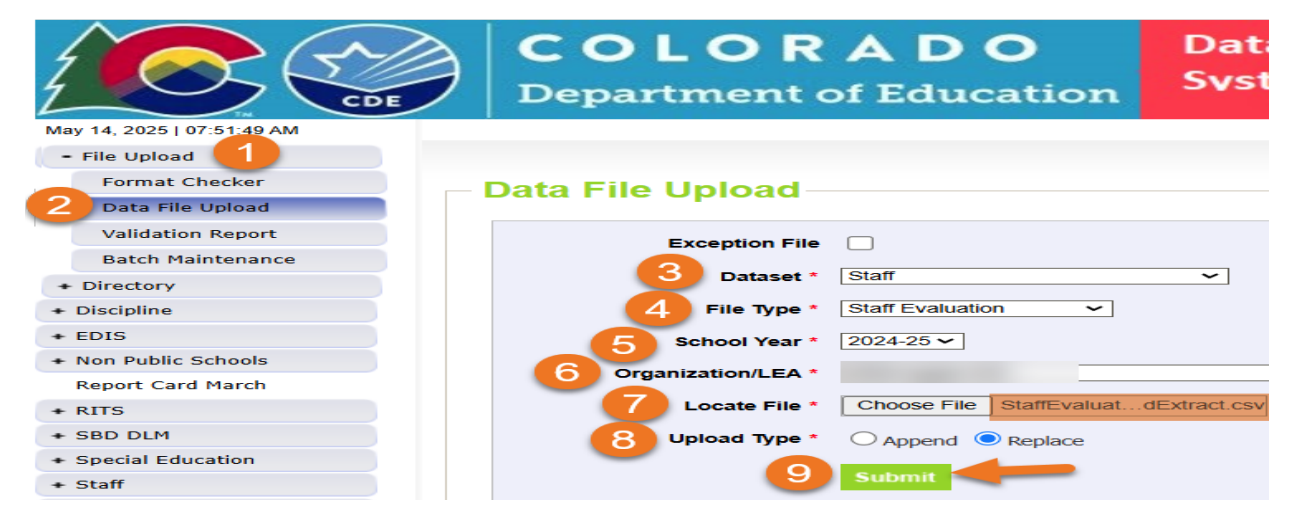

Once the file has been uploaded into Data Pipeline, you will receive an email from Data Pipeline. Check for record and error counts in the email.

Staff Profile: Upload File Successfully Submitted

| CDE QA <data_pipeline@cde.s< th=""><th>state.co.us&gt;</th></data_pipeline@cde.s<>                                                                                   | state.co.us>                                        |
|----------------------------------------------------------------------------------------------------|-----------------------------------------------------|
| Retention Policy One-Year (1 year, 1 month)                                                                                                    | Expires 6/                                          |
| Staff Profile & Assignments and Snapshots Data Upload<br>District:<br>File Type: Staff Demographic Information<br>Submission ID: 776817<br>Date: 05/14/2025 07:03 AM | Processed by Data Pipeline for School year 2024-25: |

| r no rypo: otali boniograpino information      |
|------------------------------------------------|
| Submission ID: 776817                          |
| Date: 05/14/2025 07:03 AM                      |
| Collection Type: Staff Demographic Information |
| Name:                                          |
| User ID                                        |
| Email: g                                       |
| Phone: ()                                      |
| Record Count: 356                              |
| Error Count: 0                                 |
|                                                |

Or utilize batch maintenance in Data Pipeline, to verify that the file has been processed,

| - File Upload               |                   |                  |                                    |   |        |        |             |                              |                            |                   |                     |
|-----------------------------|-------------------|------------------|------------------------------------|---|--------|--------|-------------|------------------------------|----------------------------|-------------------|---------------------|
| Format Checker              | Batch Maintenance |                  |                                    |   |        |        |             |                              |                            |                   |                     |
| Data File Upload            | Baton             | Dater mantenance |                                    |   |        |        |             |                              |                            |                   |                     |
| Validation Report           |                   | 3 Datase         | t * Staff                          |   |        |        | 4           | File Type * Staff Evaluation | h                          | C School          | /ear * 2024-25 ×    |
| 2 Batch Maintenance         |                   | Duuse            |                                    |   |        |        | -           |                              | ł                          |                   | 2024 20 1           |
| + Directory                 | 0                 | Organization/LE/ | *                                  | ~ |        |        | Subm        | nitted By Me                 |                            |                   |                     |
| + Discipline                |                   |                  |                                    |   |        |        |             |                              |                            |                   |                     |
| + EDIS                      |                   |                  |                                    |   |        | · ·    |             |                              |                            |                   |                     |
| + Non Public Schools        |                   |                  |                                    |   |        |        |             |                              |                            |                   |                     |
| Report Card March           | Excel             |                  |                                    |   |        |        | $\bigcirc$  |                              |                            |                   |                     |
| + RITS                      | Select            | Batch ID         | File Name                          |   | Record | Errors | Processed   | Submitted                    |                            | Submitted<br>Date | LEA                 |
| + SBD DLM                   |                   | 776819           | StaffEvaluationCombinedExtract.csv |   | 11     | 2      | Yes         | gudka d@cde.state.co.us      | 05/                        | 14/2025 07:57 AM  | 1000                |
| + Special Education         |                   |                  |                                    |   |        |        | $\smile$    |                              |                            |                   |                     |
| + Staff                     |                   |                  |                                    |   |        |        |             | Page 1 of 1                  | $ \langle \rangle \rangle$ | 25 ✓ Per Page     | Total No. of Record |
| + Student                   |                   |                  |                                    |   |        |        |             |                              |                            |                   |                     |
| + Summer EBT                |                   |                  |                                    |   |        | Dele   | te Download | d                            |                            |                   |                     |
| + Teacher Student Data link |                   |                  |                                    |   |        |        |             | _                            |                            |                   |                     |

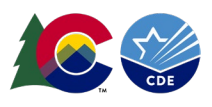

Checking for errors and warnings (click on view details to see the errors in detail)

| + Directory                 |                                                                                                    |
|-----------------------------|----------------------------------------------------------------------------------------------------|
| + Discipline                |                                                                                                    |
| + EDIS                      |                                                                                                    |
| + Non Public Schools        | Dataset * Staff V File Type * Staff Evaluation V                                                                                                    |
| Report Card March           | 5 School Year * 2024-25 V 6 Organization/LEA * V                                                                                                    |
| + RITS                      | Error Type * Errors and Warnings V                                                                                                    |
| + SBD DLM                   |                                                                                                    |
| + Special Education         |                                                                                                    |
| + Staff                     | Select All   Deselect All Excel                                                                                                    |
| + Student                   | Select Error Code Error Type Error Message                                                                                                    |
| + Summer EBT                | ST045 E EDID in Staff Evaluation file must match an EDID from the Staff Profile file, EDID must be in both files                                                                                                    |
| + Teacher Student Data link | This EDID was reported as a SSP, teacher or principal for the reported school year. Please confirm a record exists for this employee with their appropriate evaluation rating for the school year. If record does exist, please |
| + Dataset Administration    | continue of the schools associated with the highest + 1 report in Human Resource or December Count collections.                                                                                                    |
| - Pipeline Repor            | view Details                                                                                                    |
| 2 Error Report              |                                                                                                    |
| Records Not in Snapshot     |                                                                                                    |

Error Types:

W=warning after verifying your data when your data is correct you can ignore the warning

E=all errors must be resolved

Downloading the excel file of errors click on excel.

All errors and warnings must be resolved, or staff with errors in your staff evaluation interchange file will not pull into your staff evaluation snapshot. Resolve the errors and repeat the upload process until your interchange file is error free. Warnings are set up to verify your data, once you have verified that your data is correct you can ignore the warnings. Warnings are also set to catch possible future snapshot errors. If your data is incorrect, please resolve your errors and repeat the process of uploading your corrected staff evaluation interchange file.

### Creating a Staff Evaluation Snapshot

Creating a Staff Evaluation Snapshot is a simple task of clicking on create snapshot. To create a Staff Evaluation Snapshot,

| File Upload          |                                        |                                         |
|----------------------|----------------------------------------|-----------------------------------------|
| + Directory          | - Snapshot (2024-25) : 0960-Agate 300  |                                         |
| + Discipline         | Onapshot (2024 20) . 0000 Agate 000    |                                         |
| + EDIS               | 3 File Type* Staff Evaluation Snapshot | 4 School Year* 2024-25 V 5 Organization |
| + Non Public Schools | Fields marked with * are mandatory     | Search                                  |
| Report Card March    | Fields marked with are manualory       | Search                                  |
| + RITS               |                                        |                                         |
| + SBD DLM            |                                        |                                         |
| + Special Education  |                                        | 6 Create Spanshot                       |
| - Staff 1            |                                        |                                         |
| Status Dashboard     |                                        |                                         |
| Add Record 2         |                                        |                                         |
| Edit Record          |                                        |                                         |

When you click on create snapshot, Data Pipeline merges your staff profile and staff evaluation files together to create a Staff Evaluation Snapshot. Once a snapshot has been created, you will receive an email from Data Pipeline. Check for record count and error count in the email. Or you can also check the status of the snapshot by going to Status Dashboard. To check your status using Status Dashboard,

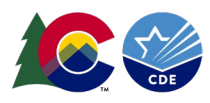

| File Upload     Directory     Discipline     EDIS     Non Public Schools     Report Card March | Status Dashboard<br>3 File Type* Staff Evaluation Snapshot v<br>6 Submit<br>5 Organization/LEA*                                                                                    |
|------------------------------------------------------------------------------------------------|----------------------------------------------------------------------------------------------------|
| + RITS                                                                                         |                                                                                                    |
| + SBD DLM<br>+ Special Education                                                               | Please note: Not all data issues are presented as warnings or errors. Review Cognos data reports for additional analysis regarding data quality. Select All   Deselect All   Excel |
| Staff     Status Dashboard                                                                     | LEA Data Exists Records Errors Errors Status Locked                                                                                                    |
| Add Record                                                                                     | 0960-Agate 300 Y 6 6 N P N                                                                                                    |
| Edit Record                                                                                    |                                                                                                    |

### Check for errors and warnings,

|       | - Error Report                                                                                                    |    |
|-------|----------------------------------------------------------------------------------------------------|----|
|       |                                                                                                    |    |
|       |                                                                                                    |    |
| ols   | O Dataset * Staff V Staff Evaluation Snapshot ✓                                                                                                    |    |
|       | 5 School Year* 2024-25 v 6 Organization/LEA*                                                                                                    |    |
|       | T Error Type * Errors and Warnings ~                                                                                                    |    |
|       | B Forch                                                                                                    |    |
| tion  | Search                                                                                                    |    |
|       | Select All   Deselect All Excel                                                                                                    |    |
|       | Select Error Code Error Type Error Type                                                                                                    | Co |
|       | EV013 E Each Public School must report at least one Principal.                                                                                                    |    |
| link  |                                                                                                    |    |
| ation |                                                                                                    |    |
| 1     | E This EDID was reported as a SSP, teacher or principal for the reported school year. Please add a record for this employee with their appropriate evaluation rating for the school year. | l. |
|       | 9 View Details                                                                                                    |    |

Clicking on view details, will show you the errors in detail. Next steps resolve and correct your staff information system and extract your staff profile and or staff evaluation interhcange file depending on which files your errors were on. Repeat the above process of uploading your interchange files. Every time you upload a new interchange file you must create a new snapshot. The snapshot is looking at your data at the time the snapshot is taken. Once you are free on your Staff Evaluation Snapshot move to the next step of validating your data.

### Validating Staff Evaluation Snapshot Data

#### Verifying that your snapshot records are complete and accurate.

There are several ways to validate your snapshot records. The interchange files alone do not get reported to CDE. Only the records that pull into the snapshot get reported to CDE. Staff Evaluation snapshot records pull in all teachers, special service providers, and principals only. Refer to the job codes included in the staff evaluation collection.

#### Using Snapshot records to validate your data

Extract your Staff Evaluation Snapshot records from Data Pipeline. To extract records,

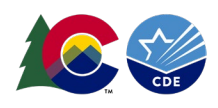

| + Directory                    | - File Extract Download                                                                |
|--------------------------------|----------------------------------------------------------------------------------------|
| + Discipline                   | The EArlder Download                                                                   |
| + EDIS                         | 3 File Type * Staff Evaluation Snapshot V 4 School Year * 2024-25 5 Organization/LEA * |
| + Non Public Schools           |                                                                                        |
| Report Card March              | 6 Batch ID All V Extract Type Evaluation Snapshot Data V S File Content Type Excel     |
| + RITS                         | 9 Records Edited Online All Records V                                                  |
| + SBD DLM                      | Fields marked with * are mandatory                                                     |
| + Special Education<br>- Staff | 10 Download Standard Extract                                                           |
| Status Dashboard               |                                                                                        |
| Add Record                     |                                                                                        |
| Edit Record                    |                                                                                        |
| Snapshot                       |                                                                                        |
| 2 File Extract Download        |                                                                                        |

### Using Cognos Reports to validate your data

There are several Cognos reports available to help you review your staff evaluation data.

- 1. Click on Cognos Reports from Data Pipeline
- 2. Use the magnifying glass to search for Staff Evaluation Cognos Reports,

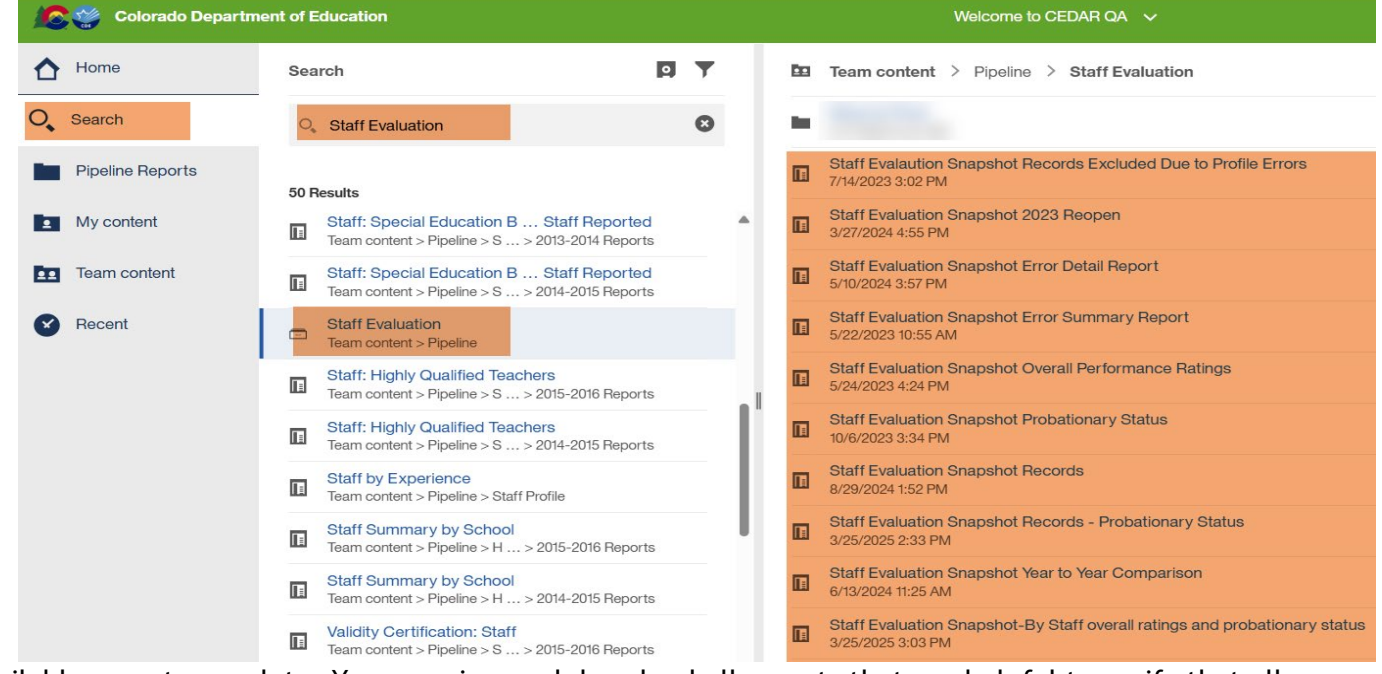

All available reports populate. You can view and download all reports that are helpful to verify that all your teachers, special service providers, and principals have pulled into your snapshot and their correct evaluation ratings are reported. If you find you need to make some corrections, please repeat the process of correcting your files and uploading them again. Reminder to create a new snapshot if you have made any changes to the interchange files.

Once you have verified (validated) your snapshot records are correct you can move to the final steps to complete the Staff Evaluation Snapshot collection.

### Submitting Staff Evaluation Snapshot Data

## Final Step to get your Staff Evaluation Snapshot data submitted.

To submit your Staff Evaluation Snapshot data,

- 1. From Data Pipeline, choose Staff Profile
- 2. Choose file type: Staff Evaluation Snapshot, year, LEA

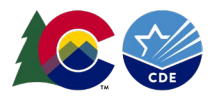

- 3. Click on submit (this submit does not submit your data)
- 4. Choose to submit to CDE to submit your data
- 5. Click on Download sign off form

|                            | <b>COLORADO</b><br>Department of Education                                                 | Data Pipeline - Test<br>Svstem                                                                                   |
|----------------------------|--------------------------------------------------------------------------------------------|----------------------------------------------------------------------------------------------------|
| Oct 31, 2023   10:35:00 PM |                                                                                            | Welcome Sheridan EOY Test LEA Approver Home   EAQ   Help   Contact                                               |
| + File Upload              |                                                                                            | Logout                                                                                                    |
| + Alternative Education    | - Status Dashboard (2023-24) : (                                                           |                                                                                                    |
| + CDIP                     |                                                                                            |                                                                                                    |
| + Designated Agency        |                                                                                            |                                                                                                    |
| + Directory                |                                                                                            |                                                                                                    |
| + Finance December         | Data Exists Y                                                                              | Validation Errors 0                                                                                              |
| + PEBT                     | Data Locked                                                                                | Overall Status                                                                                                   |
| + READ                     |                                                                                            |                                                                                                    |
| + Report Card March        | Create Date 10/25/2023 03:38 PM                                                            |                                                                                                    |
| + RITS                     | Total Records 6361                                                                         | A Construction of the second second second second second second second second second second second second second |
| + SBD ACCESS for ELLs      | LEA Comments                                                                               | State Comments                                                                                                   |
| + SBD CMAS                 |                                                                                            |                                                                                                    |
| + SBD DLM                  |                                                                                            |                                                                                                    |
| + SBD SAT                  | V Yes IN Me ID Danding II in Despress IS Submitted IA Assessed ID Deview                   |                                                                                                    |
| + School Readiness         | 1 - Tes   N - NO   P - Pending   - In Progress   3 - Submitted   A - Accepted   R - Review | C-Pending LEA Comments                                                                                           |
| + SDA                      |                                                                                            | Subilit to COE - Download sign Ch Polini - 4 Back                                                                |
| + Special Ed Discipline    |                                                                                            |                                                                                                    |
| - Staff Profile            |                                                                                            |                                                                                                    |
| Status Dashboard           |                                                                                            |                                                                                                    |
| Add Record                 |                                                                                            |                                                                                                    |
| Edit Record                |                                                                                            |                                                                                                    |

Once you have submitted your data, download the sign off form. Get this sign off form signed by your superintendent. Then email the signed form to <a href="https://www.superintendent.co.us">StaffEvaluation@cde.state.co.us</a>

To verify that your Staff Evaluation snapshot data has been submitted, check the status dashboard,

|                            | <b>OLORADO</b><br>epartment of Education | Data Pipeline                            | A New                            |                                      |
|----------------------------|------------------------------------------|------------------------------------------|----------------------------------|--------------------------------------|
| May 14, 2025   08:25:16 AM |                                          | Welcome Dawna C                          | Gudka CDE Admin                  |                                      |
| + File Upload              |                                          |                                          |                                  |                                      |
| + Directory                | - Status Dashboard                       |                                          |                                  |                                      |
| + Discipline               |                                          |                                          |                                  |                                      |
| + EDIS                     | File Type*                               | Staff Evaluation Snapshot                | School Year* 2024-2025           | Organization/LEA*                    |
| + Non Public Schools       |                                          |                                          | Submit                           |                                      |
| Report Card March          |                                          |                                          | Subilit                          |                                      |
| + RITS                     |                                          |                                          |                                  |                                      |
| + SBD DLM                  | Diesse note: Not all data i              | scues are presented as warnings or error | re Roviou Cognos data roporte f  | for additional analysis regarding da |
| + Special Education        | Select All   Deselect All Exc            | el                                       | is. Review Cognos data reports r |                                      |
| - Staff Profile            |                                          | . Data Total                             | Validation Ignore                | overall Data                         |
| Status Dashboard           |                                          | A (Exists) (Record                       | ds Errors Errors                 | Status (Locked)                      |
| Add Record                 |                                          | Y 207                                    | 0 N                              | A Y                                  |
| Edit Record                |                                          |                                          |                                  |                                      |
| Snapshot                   |                                          |                                          |                                  |                                      |

Your data has been submitted, and you are finished with the collection.

If you have any questions, regarding this process, please do not hesitate to reach out for assistance, <u>StaffEvaluation@cde.state.co.us</u>